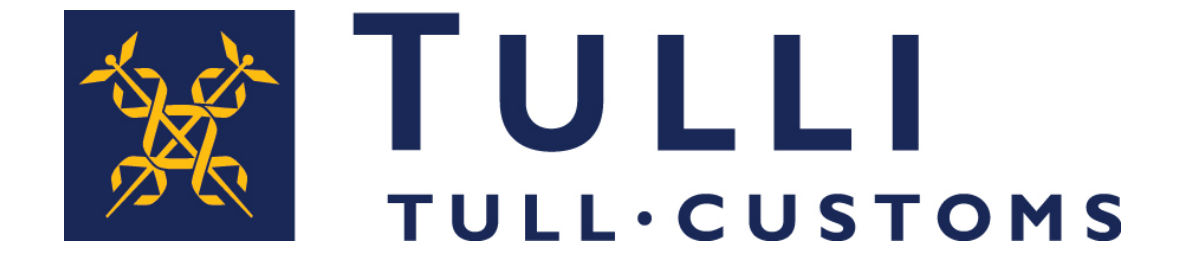

#### Poistuvan tavaran netti-ilmoittaminen

#### Netti-ilmoituksen täyttö

Tullin netti-ilmoituspalvelu löytyy <u>tulli.fi</u> – sivuilta: Sähköiset palvelut – Tee ilmoitus – Tee turvatietoilmoitus – Siirry palveluun

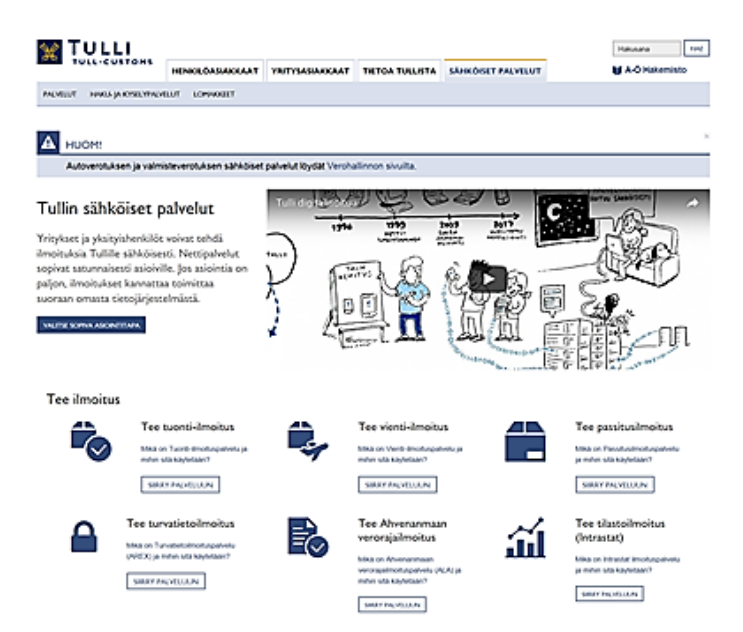

# Saapuminen poistumispaikalle –ilmoitus tehdään Vienti-ilmoituspalvelussa

Poistumisen esittämisilmoitus ja poistumisilmoitus tehdään **Turvatietoilmoituspalvelussa** 

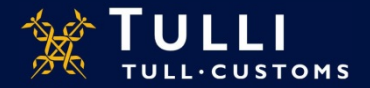

### Tullin Vienti- ja Turvatietoilmoituspalvelujen etusivut

Netti-ilmoittamisen etusivuilla mm:

- Yleistä tietoa sovelluksesta
- Linkki käyttöehtoihin ja käyttöohjeisiin
- Järjestelmätiedotteet
- Puhelinpalvelun tiedot
- Käyttöliittymän kielen valinta (suomi, ruotsi ja englanti)
- Kirjaudu sisään-linkki
- Ilmoitustyyppi valitaan Vienti-ilmoituspalvelun etusivun ilmoitus -välilehdeltä
  - Turvatietoilmoituspalvelussa on tunnistauduttava ensin Katso-tunnuksin, ennen kuin voi valita ilmoitustyypin

Katso-tunnistautuneelle Turvatietoilmoituspalvelun käyttäjälle avautuu lisäksi ensin Katso-tunnisteeseen liitetyn yrityksen tiedot ja vasta tältä sivulta jatkettaessa:

- Haku -välilehti
- Ilmoitustyypin valinta -välilehti
- Luonnokset -välilehti

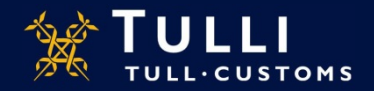

#### Vienti-ilmoituspalvelun etusivu

|                        | Nettivienti A+ På svenska i in English                                        | www.tulli.fi                                                                                     |                                                                       |
|------------------------|-------------------------------------------------------------------------------|--------------------------------------------------------------------------------------------------|-----------------------------------------------------------------------|
| Etusivu Haku Ilmoitus  | ax32fj (6622999-1) <u>Kirjaudu ulos Valit</u>                                 | se Y-tunnus                                                                                      | Piilota ohje                                                          |
| Uuden ilmoituksen teko | Ilmoituksen pääsivu                                                           | Ohje                                                                                             | Puhelinpalvelu                                                        |
| Ilmoituksen pääsivu    | Valitse toiminto                                                              | Palvelussa käytettävät merkinnät:<br>* = pakollinen tieto<br>(*) = ehdollisesti pakollinen tieto | 0295 5206<br>henkilöasiakkaat (ma-pe<br>8-16, 0 snt/min +<br>pym/mpm) |
|                        | Ilmoituksen lisääminen aloitetaan valitsemalla lisättävän ilmoituksen tyyppi. | Käyttöphjeet                                                                                     | 0295 5207 yritysasiakkaat                                             |
|                        | Uusi vienti-ilmoitus                                                          |                                                                                                  | pvm/mpm.)                                                             |
|                        | Uusi taloudellisesti vaikuttava ilmoitus                                      |                                                                                                  | Anna palautetta<br>Usein kysyttyä                                     |
|                        | Uusi alustoimitusilmoitus                                                     |                                                                                                  |                                                                       |
|                        | Uusi feogailmoitus                                                            |                                                                                                  |                                                                       |
|                        | Ilmoitus saapumisesta poistumispaikalta                                       |                                                                                                  |                                                                       |

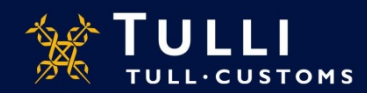

### Saapuminen poistumispaikalle: pääsivu

|                                               | A*) (A-) Pá svenska I In English vvvvv tuli fi<br>x75c4i (6623005-2) Kinjaudu ulos                                                                    |        |
|-----------------------------------------------|----------------------------------------------------------------------------------------------------|--------|
| Uuden ilmoituksen teko<br>Ilmoituksen pääsivu | Ilmoituksen pääsivu<br>Valitse toiminto                                                                                                    |        |
| Saapuminen poistumispaikalle<br>Lähetyssivu   | Olet käsittelemässä ilmoituksen tietoja. Valitse alla oleva toiminto mikäli haluat aloittaa kokonaan uuden ilmoituksen lisääm<br>Aloita uusi ilmoitus | iisen. |
|                                               |                                                                                                    |        |

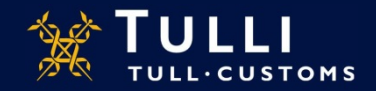

### Saapuminen poistumispaikalle: ilmoitus-sivu

|                              | Nettivienti A+ A+ På svenska i In English www.tulli fi                                 |                                                      |
|------------------------------|----------------------------------------------------------------------------------------|------------------------------------------------------|
| Etusivu Haku Ilmoitus        | ax32fj (6622999-1) <u>Kirjaudu ulos Valitse Y-tunnus</u>                               | Piilota ohje                                         |
| Uuden ilmoituksen teko       | Ilmoitus saapumisesta poistumispaikalle                                                | Puhelinpalvelu                                       |
| Ilmoituksen pääsivu          | Käyttöchjeet                                                                           | 0295 5206 henkilöasiakkaat                           |
| Saapuminen poistumispaikalle | tunniste *                                                                             | (ma-pe 8-16, 0 snt/min +<br>pvm/mpm.)                |
| Lähetyssivu                  | Kulietusliike                                                                          | 0295 5207 yritysasiakkaat<br>(ma-pe 8-16_0 snt/min + |
|                              | Toimijan tunnus * FI T<br>Nimi *                                                       | prm/mpm.)<br>Anna palautetta<br>Neain kysyttyä       |
|                              | Ilmoitustiedot<br>Tietojenvaihdon kieli FI - suomi                                     | Pikaohje opastaa                                     |
|                              | Ilmoituksen pvm * 28.07.2016                                                           | käyttäjää ilmoituksen                                |
| • = pakollinen tieto         | laatimisnaikka *                                                                       | Kayttajaa iintoitukseti                              |
| (*) abdellinen tiete         |                                                                                        | täytössä, kun kursori on                             |
| () = endollinen lielo        | Tavaran sijainti poistumispaikalla<br>Yksi seuraavista kolmesta tiedosta on nakollinen | kentän näällä                                        |
|                              | Tullitoimipaikan koodi (*)                                                             | Kontan paana.                                        |
|                              | Maantieteellinen sijainti (*)                                                          | Laajemmat ohjeet                                     |
|                              | Varaston tunnus (*) FI R                                                               | lövtyvät käyttöohieet -                              |
|                              | Todellinen poistumistoimipaikka *                                                      | linkin takaa                                         |
|                              | Tallenna luonnoksena 🤘 Kelellinen Peruuta Seuraava 🤋                                   |                                                      |

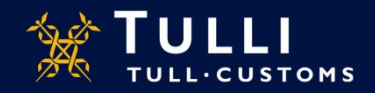

#### Saapuminen poistumispaikalle: tietosisältö

- Vain 1 MRN per ilmoitus
- Kuljetusliike: tässä ilmoitetaan se toimija, joka antaa ilmoituksen
  - Ilmoita toimijasta y-tunnus, joka on samalla EORI-tunnus (alussa FI, ei väliviivaa ennen viimeistä numeroa)
  - Ilmoita Suomen tullin antama jatkotunniste (esim. T0001), joka oikeuttaa saapuminen poistumispaikalle -ilmoitusten antamiseen
- Valitse kolmesta vaihtoehdosta, jolla ilmoitat missä tavara on ilmoituksen antamishetkellä
  - 1. tullitoimipaikka, jossa Tulli voi tehdä tarvittaessa tavaran tarkastuksen
  - 2. maantieteellinen sijainti: ilmoita varaston / konttikentän katuosoite
  - 3. tullin antaman poistumispaikalla sijaitsevan väliaikaisen varaston tunnus (esim. FI+ytunnus+R0001)
- Todellinen poistumistoimipaikka: tässä ilmoitetaan se Suomessa sijaitseva tullitoimipaikka (koodi), jossa tavara lastataan Suomesta poistuvaan laivaan/ lentokoneeseen/junaan

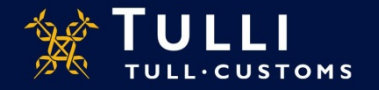

### Saapuminen poistumispaikalle: lähetyssivu

|                                                     | A+         A-         På svenska   In English         www.tulli.fi           Nettivienti         x75c4i (6623005-2)         Kirjaudu ulos                                       |
|-----------------------------------------------------|----------------------------------------------------------------------------------------------------|
| Etusivu Haku Ilmoitus                               |                                                                                                    |
| Uuden ilmoituksen teko                              | Lähetyssivu                                                                                                    |
| llmoituksen pääsivu<br>Saapuminen poistumispaikalle | Vienti-ilmoitus lähetetään käsittelyyn painamalla lähetä painiketta.<br>Lähettäminen saattaa kestää kymmeniä sekunteja, joten odota rauhallisesti painikkeen painamisen jälkeen |
| Lähetyssivu                                         |                                                                                                    |
|                                                     | Läheta                                                                                                    |
|                                                     | « Edellinen Seuraava »                                                                                                    |

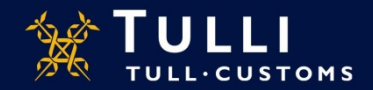

# Turvatietoilmoituspalvelun ilmoitustyypit

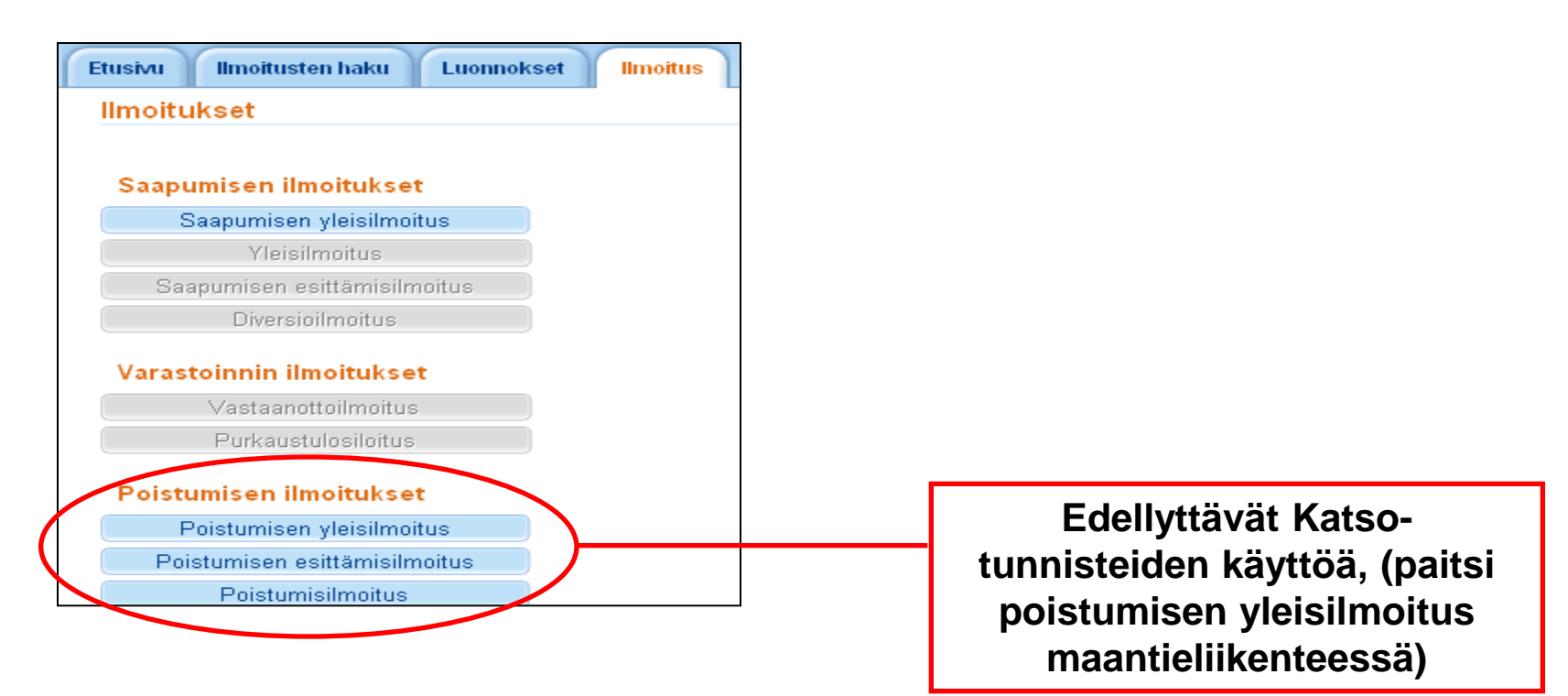

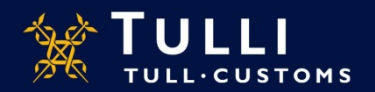

Asiakaspalvelut, yritysneuvonta

# Poistumisen esittämisilmoitus: perustiedot

| TULLI<br>TULL CUSTOMS                                                                                                    | AREX                                                                                                    | A+ A- På svenska   In English www.tulli.fi                                                                                                    |              |
|----------------------------------------------------------------------------------------------------|----------------------------------------------------------------------------------------------------|----------------------------------------------------------------------------------------------------|--------------|
| Etusivu Haku Ilmoitus                                                                                                    |                                                                                                    | j8o3n9 (6623020-4) <u>Kirjaudu ulos</u>                                                                                                    | Piilota ohje |
| 547 Poistumisen<br>esittämisilmoitus                                                                                              | Perustiedot                                                                                                    | Ohje 💷                                                                                                    |              |
| <ul> <li>Ilmoituksen pääsivu</li> <li>Perustiedot</li> <li>Perustiedot</li> <li>Toimijan tiedot</li> <li>Esittämiserät</li> </ul> | Tapahtumatunnus <sup>(*)</sup><br>Ilmoituksen viite (LRN) *<br>Kuljetuksen viite <sup>(*)</sup><br>Kuljetusvälineen tunnus <sup>(*)</sup><br>Pakkausten kokonaismäärä * | Ohje-ikkunasta löydät täytettävään<br>kohtaan liittyvän pikaohjeen. Voit<br>siirtää ohjeruudun haluamaasi<br>paikkaan tarttumalla ohjeikkunan<br>ylälaidasta hiirellä.<br><u>Käyttöohjeet</u> |              |
| Yhteenveto ja lähettäminen                                                                                                    | Todellinen<br>poistumistullitoimipaikka *<br>Esittämispäivä ja -aika *<br>Tallenna luonnoksena                                                                          | Valitse Valitse päivämäär kalenterista, muut kellonaika (00:00)                                                                                                    | ä<br>a       |

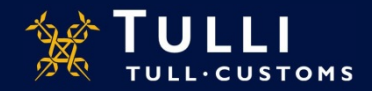

### Poistumisen esittämisilmoitus: perustiedot

- Tapahtumatunnus: jos korjaat aiemmin antamaasi ilmoitusta, kirjoita tähän se tapahtumatunnus, jonka Tullin järjestelmä antoi hyväksyessään ilmoituksen; ei käytössä uutta ilmoitusta tehtäessä
- **Ilmoituksen viite** (LRN): on ilmoituksen antajan oma viitenumero, jonka avulla ilmoituksella olevat tavarat on yksilöitävissä (voi olla esimerkiksi manifestin numero, aluskäyntiin liittyvä numero, rahtikirjan numero tms.)
- Kuljetuksen viite: käytetään pakollisena vain, jos ei ole annettu kuljetusvälineen tunnusta
  - Ientäen poistuvasta laitetaan lennon numero
  - rautateitse poistuvasta voi laittaa junan numeron
- Kuljetusvälineen tunnus
  - aluksesta IMO-numero
- Pakkausten kokonaismäärä
  - Pakkausten kokonaismäärä tai irtotavaran kappalemäärä
- Todellinen poistumistullitoimipaikka
  - valikosta valitaan se tullitoimipaikka (koodi), joka valvoo satamaa, lentokenttää tai junaratapihaa, jonka kautta esitettävät tavarat ovat poistumassa Suomesta
- Esittämispäivä ja aika
  - se hetki, jolloin ilmoitusta tehdään

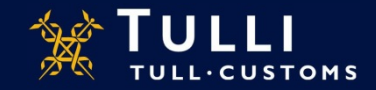

# Poistumisen esittämisilmoitus: toimijatiedot

|                                                                                 | AREX (A+) (A-) På svenska   In English www.tulli.fi                                                               |                                                                       |
|---------------------------------------------------------------------------------|----------------------------------------------------------------------------------------------------|-----------------------------------------------------------------------|
| Etusivu Haku Ilmoitus                                                           | j8o3n9 (6623020-4) <u>Kirjaudu ulos</u>                                                                           | Piilota ohje                                                          |
| 547 Poistumisen<br>esittämisilmoitus<br>Ilmoituksen pääsivu                     | Toimijan tiedot                                                                                                   | Ohje                                                                  |
| Perustiedot                                                                     | Ilmoituksen yhdyshenkilö Piilota Ot<br>ko                                                                         | ije-ikkunasta löydät täytettävään<br>htaan liittyvän pikaohjeen. Voit |
| Perustiedot                                                                     | Nimi * pa                                                                                                    | rtää ohjeruudun haluamaasi<br>ikkaan tarttumalla ohjeikkunan          |
| Toimijan tiedot                                                                 | Puhelinnumero * ylä                                                                                               | ilaidasta hiirellä.                                                   |
| Esittämiserät                                                                   | Sähköpostiosoite                                                                                                  | vitoonjeet                                                            |
| Ei tarvitse täyttää,<br>sillä muut tiedot<br>tulevat näkyviin<br>EORI-tunnuksen | Kuljetusliike Piilota       Maa/TIN/jatko-osa *       Nimi       Nimen lisäosa       Katuosoite       Postinumero | Kuljetusliikkeellä<br>ja edustajalla<br>oltava EORI-<br>tunnus        |
| perusteella.                                                                    | Postitoimipaikka<br>Maa<br>Edustaja Näytä<br>Tallenna luonnoksena                                                 | Edustajaa<br>koskevat kentät<br>näkyviin tästä<br>klikkaamalla        |

Asiakaspalvelut, yritysneuvonta

TULL.CUSTOMS

# Poistumisen esittämisilmoitus: MRN esittämiserät

|                                                                                                    | Arex A+ A- På svenska   In English www.tulli.fi                                                                                  |                                                                                                    |                                       |
|----------------------------------------------------------------------------------------------------|----------------------------------------------------------------------------------------------------|----------------------------------------------------------------------------------------------------|---------------------------------------|
| Etusivu Haku Ilmoitus                                                                                                    | j8o3n9 (6623020-4) <u>Kirjaudu ulos</u>                                                                                          |                                                                                                    | Piilota ohje                          |
| 547 Poistumisen<br>esittämisilmoitus                                                                                                   | Esittämiserä 1                                                                                                    | Ohje                                                                                                    |                                       |
| <ul> <li>Ilmoituksen pääsivu</li> <li>Perustiedot</li> <li>Esittämiserät</li> <li>Esittämiserälista</li> <li>Esittämiserä 1</li> </ul> | MRN (*)<br>Muu vientiviite (*)<br>Kokonaisbruttopaino (kg) (*)<br>Pakkausmäärä (*)<br>Kappalemäärä (*)                           | Ohje-ikkunasta löydät täytettävään<br>kohtaan liittyvän pikaohjeen. Voit<br>siirtää ohjeruudun haluamaasi<br>paikkaan tarttumalla ohjeikkunan<br>ylälaidasta hiirellä.<br><u>Käyttöohjeet</u> |                                       |
| Yhteenveto ja lähettäminen                                                                                                    | Poistuu kokonaan      Tavaraerät      Tavaraerä      Lisää rivi      Tallenna ja luo uusi esittämiserä      Tallenna luonnoksena | Jätetään täyttämättä<br>kun kyseessä on vier<br>MRN, jonka tavaraa<br>viedään ositettuna; tä<br>merkitään vain viime<br>ositetun erän kohdall                                                 | vain,<br>nnin<br>ällöin<br>isen<br>la |

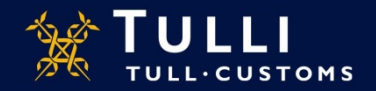

# Poistumisen esittämisilmoitus: MRN-tiedot

- MRN-tiedot annetaan välilehdellä "Esittämiserä"
- MRN jostakin seuraavista ilmoituksista:
  - Suomen vientijärjestelmän MRN
  - muun EU-maan vientijärjestelmän MRN (epäsuorat viennit)
  - AREX:in (Suomen yleisilmoitusjärjestelmän) MRN
  - Suomen passitusjärjestelmän MRN, kun passitus päätetään satamassa/lentokentällä ja tavara lastataan suoraan alukseen, jolla poistuu EU:n ulkopuolelle
- Vain yksi MRN per esittämiserä
- Kokonaisbruttopaino, pakkausmäärä ja kappalemäärä ovat vapaaehtoisia tietoja, kun kyseessä on Suomessa annettu vienti-ilmoitus, muuten ei ilmoiteta
- Poistuu kokonaan
  - merkitään, kun vientiin kuuluvat tavarat poistuvat kerralla tai kun kyseessä on ositettavana vietävän lähetyksen viimeinen erä
  - ilman tätä merkintää vienti-ilmoituksen tekijä ei saa poistumisvahvistusta
- Tavaraerän numero
  - ilmoitetaan, jos MRN on aiemmin Suomen AREX-järjestelmään annetusta saapumisen- tai poistumisen yleisilmoituksesta
- Uudelle välilehdelle siirrytään painamalla "Tallenna ja luo uusi erä"

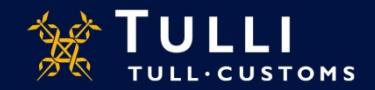

# Poistumisen esittämisilmoitus: pääsivu

|                                      | AREX                                             | A+ A- På svenska   In English | www.tulli.fi         |                                                                                                    |              |
|--------------------------------------|--------------------------------------------------|-------------------------------|----------------------|----------------------------------------------------------------------------------------------------|--------------|
| Etusivu Haku Ilmoitus                |                                                  | j8o3n9 (6623020-4)            | <u>Kirjaudu ulos</u> |                                                                                                    | Piilota ohje |
| 547 Poistumisen<br>esittämisilmoitus | 547 Poistumisen esittämis                        | ilmoitus                      |                      | () Ohje                                                                                                    |              |
| Ilmoituksen pääsivu                  | Tapahtumatunnus                                  |                               |                      | Tervetuloa!                                                                                                    |              |
| 547 Poistumisen<br>esittämisilmoitus | Ilmoituksen vastaanottopäivä<br>Ilmoituksen tila |                               | v                    | Ilmoituksen etusivu.<br>Käyttöphiset                                                                                                    |              |
|                                      | Nettiviite                                       |                               |                      | <u>And the second second </u> |              |
|                                      |                                                  |                               |                      |                                                                                                    |              |
|                                      |                                                  |                               |                      |                                                                                                    |              |
|                                      |                                                  |                               |                      |                                                                                                    |              |
| Valmis.                              |                                                  |                               |                      |                                                                                                    |              |

Tiedot tulevat Tullin järjestelmästä, ilmoittaja ei täytä tätä sivua

- Järjestelmä näyttää tapahtumatunnuksen ja vastaanottopäivän heti, kun ilmoitus on lähetetty ja hyväksytty
- Voit valita, haluatko tunnuksen myös sähköpostiin
- Nettiviite kohdassa on viitenumero, jos ilmoitus on tallennettu keskeneräisenä, ennen kuin se on lähetetty Tulliin

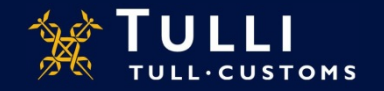

### Poistumisilmoitus: perustiedot

|                                                                                                    | AREX                                                                                                    | A+ A- På svenska   In English www.tulli.fi                                                                                                    |                               |
|----------------------------------------------------------------------------------------------------|----------------------------------------------------------------------------------------------------|----------------------------------------------------------------------------------------------------|-------------------------------|
| Etusivu Haku Ilmoitus                                                                                                    |                                                                                                    | j8o3n9 (6623020-4) <u>Kirjaudu ulos</u>                                                                                                    | Piilota ohje                  |
| 590 Poistumisilmoitus                                                                                                    | Perustiedot                                                                                                    | Ohje                                                                                                    |                               |
| <ul> <li>Ilmoituksen pääsivu</li> <li>Perustiedot</li> <li>Perustiedot</li> <li>Toimijan tiedot</li> <li>Yhteenveto ja lähettäminen</li> </ul> | Tapahtumatunnus<br>Ilmoituksen viite (LRN) *<br>Poistumisen<br>esittämisilmoituksen<br>tapahtumatunnus *<br>Poistumistullitoimipaikka * | Ohje-ikkunasta löydät täytett         kohtaan liittyvän pikaohjeen.         siirtää ohjeruudun haluamaa         paikkaan tarttumalla ohjeikku         ylälaidasta hiirellä.         Käyttöohjeet | tävään<br>Voit<br>Isi<br>Inan |
|                                                                                                    | Tallenna luonnoksena                                                                                                    | Edellinen       Peruuta     Seuraava »                                                                                                    |                               |

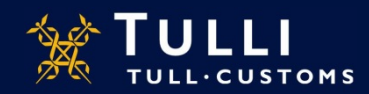

# Poistumisilmoitus: perustiedot

#### Tapahtumatunnus

Ilmoitetaan Tullin järjestelmän antaman tapahtumatunnus siitä poistumisen
 esittämisilmoituksesta, jolla ilmoitettujen tavaroiden poistumisen halutaan vahvistaa

#### • Ilmoituksen viite (LRN)

• Ilmoitetaan poistumisen esittämisilmoituksella annettu ilmoituksen viitenumero

#### Poistumistullitoimipaikka

• Valitaan se tullitoimipaikka (koodi), joka on lähinnä satamaa, lentokenttää tai ratapihaa, jonka kautta tavarat ovat poistuneet Suomesta

#### • Poistumispäivä ja –aika

• Se hetki, jolloin ilmoitetut tavarat ovat poistuneet Suomesta. Päivämäärän voi valita kalenterista, jolloin aika tulee automaattisesti

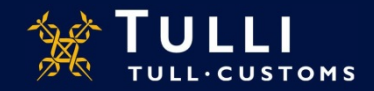

# Poistumisilmoitus: toimijan tiedot

|                                                                                 | AREX A+ A- På svenska   In English www.tulli.fi                                                                                               |                                                                      |              |
|---------------------------------------------------------------------------------|----------------------------------------------------------------------------------------------------|----------------------------------------------------------------------|--------------|
| Etusivu Haku Ilmoitus                                                           | j8o3n9 (6623020-4) <u>Kirjaudu ulos</u>                                                                                                    |                                                                      | Piilota ohje |
| 590 Poistumisilmoitus                                                           | Toimijan tiedot                                                                                                    | 🕑 Ohje                                                               |              |
|                                                                                 |                                                                                                    |                                                                      |              |
| Perustiedot                                                                     | Ilmoituksen yhdyshenkilö Piilota Oh<br>kol                                                                                                    | je-ikkunasta löydät täytettävään<br>htaan liittyvän pikaohjeen. Voit |              |
| Perustiedot                                                                     | Nimi *                                                                                                    | tää ohjeruudun haluamaasi<br>ikkaan tarttumalla ohjeikkunan          |              |
| Toimijan tiedot                                                                 | Puhelinnumero *                                                                                                    | laidasta hiirellä.                                                   |              |
| Yhteenveto ja lähettäminen                                                      | Sähköpostiosoite                                                                                                    | <u>yttöohjeet</u>                                                    |              |
| Ei tarvitse täyttää,<br>sillä muut tiedot<br>tulevat näkyviin<br>EORI-tunnuksen | Kuljetusliike Piilota       Maa/TIN/jatko-osa *       Nimi       Nimeh lisäosa       Katuosoite       Postinumero       Dostinuitarionisiikka | Kuljetusliikkee<br>ja edustajalla<br>oltava EORI-<br>tunnus          | ellä         |
| perusteena.                                                                     | Postitoimipaikka       Maa       Edustaja Näytä       Tallenna luonnoksena       K Edellinen       Peruuta       Seuraava »                   | Edustajaa<br>koskevat kent<br>näkyviin tästä<br>klikkaamalla         | ät           |

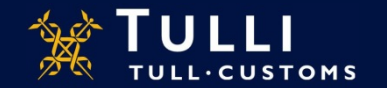

Asiakaspalvelut, yritysneuvonta

# Poistumisilmoitus: lähetyssivu

| Etusivu Haku Ilmoitus                                                                                                    | j8o3n9 (6623020-4) <u>Kirjaudu ulos</u>                                                                                                    | Piilota of                                                                                                    |
|----------------------------------------------------------------------------------------------------|----------------------------------------------------------------------------------------------------|----------------------------------------------------------------------------------------------------|
| 590 Poistumisilmoitus                                                                                                    | Yhteenveto ja lähettäminen                                                                                                    | Ohje                                                                                                    |
| <ul> <li>Ilmoituksen pääsivu</li> <li>Perustiedot</li> <li>Yhteenveto ja lähettäminen<br/>Yhteenveto ja lähettäminen</li> </ul> | Ilmoituksen tiedot         Perustiedot         Tapahtumatunnus         Ilmoituksen viite (LRN)       testi         Poistumisen       61600000000004090         esittämisilmoituksen       tapahtumatunnus         Poistumispäivä ja -aika       27.07.2016 14:50         Poistumistullitoimipaikka       F1009800 Helsinki Vuosaari satama Gatehouse         Ilmoituksen yhdyshenkilö         Nimi       tessa testaaja         Puhelinnumero       0100100         Sähköpostiosoite       tessa.testaaja@tulli.fi | Ilmoituksen lähettäminen voi<br>kestää useita minuuttaja. Älä<br>katkaise yhteyttä kesken<br>lähettämisen.<br>Ohjeita ei saatavilla.<br>Käyttöohieet |
|                                                                                                    | Kuljetusliike         Toimijan tunnus       Fl6623020-4         Toimijan tunnuksen jatko-       T0001         osa       Nimi         Nimen lisäosa       Katuosoite         Postinumero       Postitoimipaikka         Maa       Maa                                                                                                    | Lähettäminen onnistuu vain, jos o<br>kirjoittanut ohjelman ehdottamat<br>merkit sivun alalaidassa olevaan<br>kenttään                                |

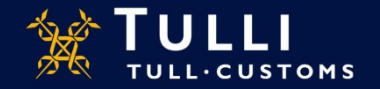

Asiakaspalvelut, yritysneuvonta

# Poistumisilmoitus: pääsivu

| TULLI                 | AREX                         | A+ A- På svenska   In English www.tulli.fi |            |
|-----------------------|------------------------------|--------------------------------------------|------------|
| Etusivu Haku Ilmoitus |                              | j8o3n9 (6623020-4) <u>Kirjaudu ulos</u>    | Näytä ohje |
| 590 Poistumisilmoitus | 590 Poistumisilmoitus        |                                            |            |
| Ilmoituksen pääsivu   | Tapahtumatunnus              |                                            |            |
| 590 Poistumisilmoitus | Ilmoituksen vastaanottopäivä |                                            |            |
|                       | Ilmoituksen tila             | *                                          |            |
|                       | Nettiviite                   |                                            |            |
|                       |                              |                                            |            |
|                       |                              |                                            |            |

#### Ilmoittaja itse ei voi syöttää tietoja tämän sivun kenttiin

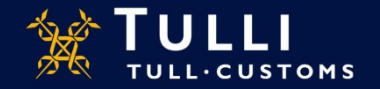

Valmis